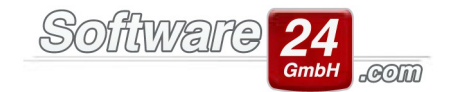

## Firebird Port Freigabe - Firewall konfigurieren unter Windows 10

1. Klicken Sie auf das Lupen-Symbol in der Taskleiste von Windows 10.

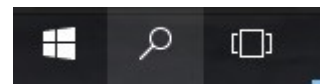

2. Geben Sie in das Suchfeld "Systemsteuerung" ein und klicken Sie auf die sogenannte "Desktop-App".

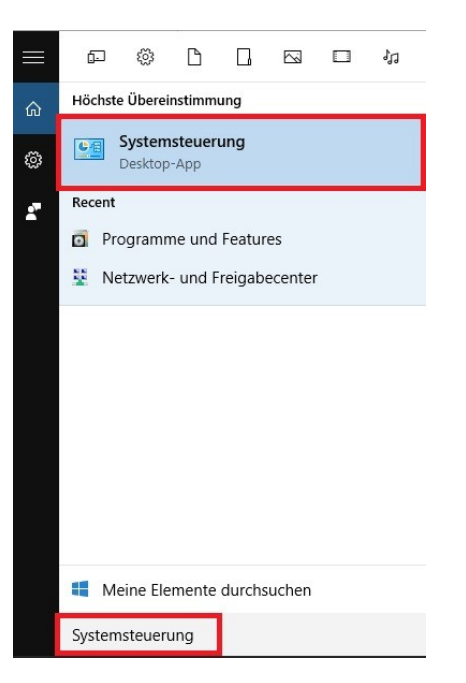

3. Klicken Sie im nachfolgenden Fenster auf "Windows-Firewall".

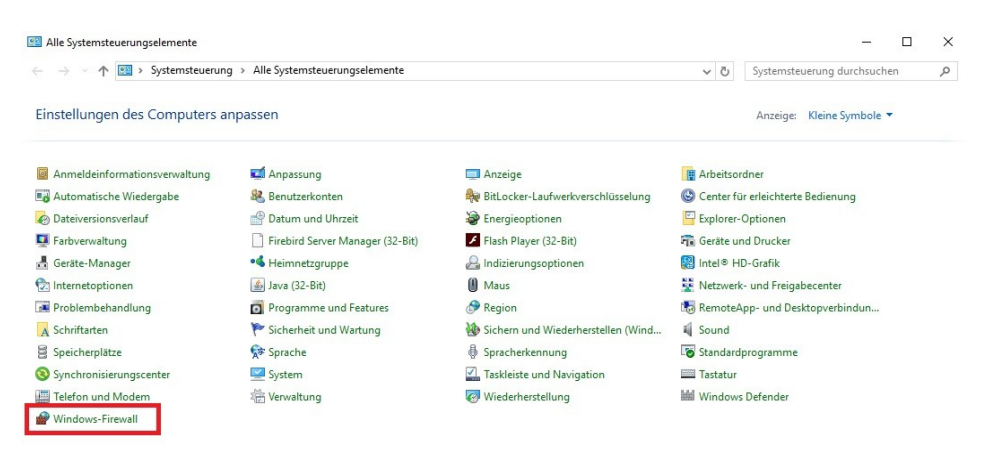

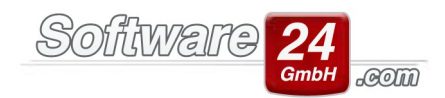

4. Klicken Sie links auf "Erweiterte Einstellungen":

| , | u 🔿 🚕 v Curtometou                         | orung > Alle Systemsteuerungselemente > Windows                                                                                                    | Firewall                                                                                          | 7.         | Cutanatanana dari    |        |    | 0 |
|---|--------------------------------------------|----------------------------------------------------------------------------------------------------|---------------------------------------------------------------------------------------------------|------------|----------------------|--------|----|---|
| ¢ | Startseite der Systemsteuerung             | Den PC mithilfe der Windows-Firewall so<br>Mithilfe der Windows-Firewall so<br>Mithilfe der Windows-Firewall kann verhindert werde<br>bzw. über ein Netzwerk Zugriff auf den PC erhalten. | r irewaii vitzen<br>n, dass Hacker oder Schadsoftware über das Internet                           | C          | Systemsteuerung duro | thsuch | en | م |
|   | durch die Windows-Firewall<br>zulassen     | Private Netzwerke                                                                                                    | Verbunden                                                                                         | $\bigcirc$ |                      |        |    |   |
| P | Benachrichtigungs-<br>einstellungen ändern | Heim- oder Arbeitsplatznetzwerke mit Personen und                                                                                                    | Geräten, die bekannt und vertrauenswürdig sind                                                    |            |                      |        |    |   |
| • | Windows-Firewall ein- oder<br>ausschalten  | Status der Windows-Firewall:                                                                                                    | Ein                                                                                               |            |                      |        |    |   |
|   | Standard wiederherstellen                  | Eingehende Verbindungen:                                                                                                    | Alle Verbindungen mit Apps blockieren, die nicht in<br>der Liste zugelassener Apps vorhanden sind | 'n         |                      |        |    |   |
|   | Problembehandlung für                      | Aktive private Netzwerke:                                                                                                    | Netzwerk 3                                                                                        |            |                      |        |    |   |
|   |                                            | Benachrichtigungsstatus:                                                                                                    | Benachrichtigen, wenn eine neue App von der<br>Windows-Firewall blockiert wird                    |            |                      |        |    |   |
|   |                                            | Gast oder öffentliche Netzwerke                                                                                                    | Nicht verbunden                                                                                   | $\odot$    |                      |        |    |   |
|   |                                            |                                                                                                    |                                                                                                   |            |                      |        |    |   |
|   |                                            |                                                                                                    |                                                                                                   |            |                      |        |    |   |
|   |                                            |                                                                                                    |                                                                                                   |            |                      |        |    |   |
|   | Siehe auch                                 |                                                                                                    |                                                                                                   |            |                      |        |    |   |
|   | Sicherheit und Wartung                     |                                                                                                    |                                                                                                   |            |                      |        |    |   |
|   | Netzwerk- und Freigabecenter               |                                                                                                    |                                                                                                   |            |                      |        |    |   |

5. Als Erstes muss links "Eingehende Regeln" gewählt werden, dann "Neue Regel":

| Windows-Firewall mit erweitert | Eingehende Regeln                                                                                                    |        |        |           | Aktionen |                      |  |  |   |
|--------------------------------|----------------------------------------------------------------------------------------------------|--------|--------|-----------|----------|----------------------|--|--|---|
| Eingehende Regeln              | Name                                                                                                    | Gruppe | Profil | Aktivie ^ | Einge    | hende Regeln         |  |  |   |
| Verbindungssicherheitsrege     | SyberLink PowerDVD 9.0                                                                                                |        | Alle   | Ja        |          | leue Regel           |  |  | _ |
| Ju Verbindungssicherheitsrege  | 🔮 CyberLink PowerDVD 9.0                                                                                              |        | Alle   | Ja        |          | la als Dan El Elhann |  |  |   |
| and a second change            | 🔮 Firebird                                                                                                    |        | Alle   | Ja        |          | ach Profil filtern   |  |  |   |
|                                | 🔮 Firefox (C:\Program Files (x86)\Mozilla Fi                                                                          |        | Privat | Ja        | AV       | lach Status filtern  |  |  |   |
|                                | 🔮 Firefox (C:\Program Files (x86)\Mozilla Fi                                                                          |        | Privat | Ja        | V        | lach Gruppe filtern  |  |  |   |
|                                | 🔮 Microsoft Lync                                                                                                    |        | Privat | Ja        | 4        | Insicht              |  |  |   |
|                                | Ø Microsoft Lync                                                                                                    |        | Privat | Ja        |          |                      |  |  |   |
|                                | Microsoft Lync UcMapi                                                                                                 |        | Privat | Ja        | Q A      | ktualisieren         |  |  |   |
|                                | Microsoft Lync UcMapi                                                                                                 |        | Privat | Ja        | 🕞 L      | iste exportieren     |  |  |   |
|                                | Ø Microsoft OneDrive                                                                                                  |        | Alle   | Ja        | 2 -      | lilfe                |  |  |   |
|                                | 🔮 OfficeSuite                                                                                                    |        | Privat | Ja        | -        |                      |  |  |   |
|                                | OfficeSuite                                                                                                    |        | Privat | Ja        |          |                      |  |  |   |
|                                | 🔮 OfficeSuite                                                                                                    |        | Öffen  | Ja        |          |                      |  |  |   |
|                                | 🔮 OfficeSuite                                                                                                    |        | Öffen  | Ja        |          |                      |  |  |   |
|                                | TAPI Driver Installation Helper                                                                                       |        | Privat | Ja        |          |                      |  |  |   |
|                                | TAPI Driver Installation Helper                                                                                       |        | Privat | Ja        |          |                      |  |  |   |
|                                | Teamviewer Remote Control Application     Teamviewer Remote Control Application     Teamviewer Remote Control Service |        | Privat | Ja        |          |                      |  |  |   |
|                                |                                                                                                    |        | Privat | Ja        |          |                      |  |  |   |
|                                |                                                                                                    |        | Privat | Ja        |          |                      |  |  |   |
|                                | Teamviewer Remote Control Service                                                                                     |        | Privat | Ja        |          |                      |  |  |   |
|                                | Trend Micro Client/Server Security Agent                                                                              | 0      | Alle   | Ja        |          |                      |  |  |   |
|                                | 🔮 Win-CASA                                                                                                    |        | Alle   | Ja        |          |                      |  |  |   |
|                                | WINCASA2013                                                                                                    |        | Privat | Ja        |          |                      |  |  |   |
|                                | WINCASA2013                                                                                                    |        | Privat | Ja        |          |                      |  |  |   |
|                                | WINCASA2013                                                                                                    |        | Privat | Ja        |          |                      |  |  |   |
|                                | WINCASA2013                                                                                                    |        | Privat | Ja        |          |                      |  |  |   |
|                                | WINCASA2015                                                                                                    |        | Privat | Ja        |          |                      |  |  |   |
|                                | WINCASA2015                                                                                                    |        | Privat | Ja        |          |                      |  |  |   |
|                                | WINCASA2015                                                                                                    |        | Privat | Ja        |          |                      |  |  |   |
|                                | WINCASA2015                                                                                                    |        | Privat | Ja        |          |                      |  |  |   |
|                                | WINCASA2015                                                                                                    |        | Privat | Ja        |          |                      |  |  |   |
|                                | WINCASA2015                                                                                                    |        | Privat | Ja v      |          |                      |  |  |   |
| >                              | <                                                                                                    |        |        | >         |          |                      |  |  |   |

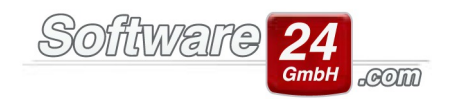

## 6. Setzen Sie den Punkt bei "Port":

| Regeltyp                                                                  |                                                                                                    |       |
|---------------------------------------------------------------------------|----------------------------------------------------------------------------------------------------|-------|
| Wählen Sie den Typ der zu erste                                           | illenden Firewallregel aus.                                                                                                    |       |
| Schritte:<br>Regeltyp<br>Protokolle und Ports<br>Aktion<br>Profil<br>Name | Welchen Regeltyp möchten Sie erstellen?         Programm         Regel, die die Verbindungen für ein Programm steuert.         Port         Regel, die die Verbindungen für einen TCP- oder UDP-Port steuert.         Vordefiniert:         "Auf Gerät abspielen"-Funktionalität         Regel, die die Verbindungen für einen Windows-Vorgang steuert.         Benutzerdefiniert         Benutzerdefiniert Regel | 2     |
|                                                                           | < Zurück Weiter > Abbr                                                                                                    | echen |

7. Setzen Sie den Punkt bei "TCP" und "Bestimmte lokale Ports" und tragen Sie den Port "3052" ein:

| 🔿 🛋 📰 🗟 🚺                                                             | 🔟 🍻 Assistent für neue eingel                                  | nende Regel                                     |                                       |  |  |  |  |
|-----------------------------------------------------------------------|----------------------------------------------------------------|-------------------------------------------------|---------------------------------------|--|--|--|--|
| Windows Defender Firewall n<br>Eingehende Regeln<br>Ausgehende Regeln | mit<br>Protokolle und Ports<br>Geben Sie die Protokolle und Po | nts an, für die diese Regel gilt.               |                                       |  |  |  |  |
| Uberwachung                                                           | Schritte:                                                      |                                                 |                                       |  |  |  |  |
|                                                                       | Regeltyp                                                       | Regeltyp     Betrifft diese Regel TCP oder UDP? |                                       |  |  |  |  |
|                                                                       | Protokolle und Ports                                           | O TCP                                           |                                       |  |  |  |  |
|                                                                       | Aktion                                                         |                                                 |                                       |  |  |  |  |
|                                                                       | Profil                                                         |                                                 |                                       |  |  |  |  |
|                                                                       | Name                                                           |                                                 |                                       |  |  |  |  |
|                                                                       |                                                                | Gilt diese Regel für alle lokalen Po            | its oder für bestimmte lokale Ports ? |  |  |  |  |
|                                                                       |                                                                | Alle lokalen Ports                              |                                       |  |  |  |  |
|                                                                       |                                                                | O Bestimmte lokale Ports:                       | 3056                                  |  |  |  |  |
|                                                                       |                                                                |                                                 | Beispiel: 80, 443, 5000-5010          |  |  |  |  |
|                                                                       |                                                                |                                                 |                                       |  |  |  |  |
|                                                                       |                                                                |                                                 |                                       |  |  |  |  |
|                                                                       |                                                                |                                                 |                                       |  |  |  |  |
|                                                                       |                                                                |                                                 |                                       |  |  |  |  |
|                                                                       |                                                                |                                                 |                                       |  |  |  |  |
|                                                                       |                                                                |                                                 |                                       |  |  |  |  |
|                                                                       |                                                                |                                                 |                                       |  |  |  |  |
|                                                                       |                                                                |                                                 |                                       |  |  |  |  |
|                                                                       |                                                                |                                                 |                                       |  |  |  |  |
|                                                                       |                                                                |                                                 | < Zurück Weiter > Abbrechen           |  |  |  |  |

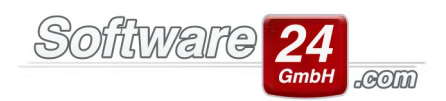

8. Setzen Sie den Punkt bei "Verbindung zulassen":

| 🔗 Assistent für neue eingehe       | ende Regel                                                                                                    | > |
|------------------------------------|----------------------------------------------------------------------------------------------------|---|
| Aktion                             |                                                                                                    |   |
| Legen Sie die Aktion fest, die aus | geführt werden soll, wenn eine Verbindung die in der Regel angegebenen Bedingungen erfüllt.                                                                                                    |   |
| Schritte:                          |                                                                                                    |   |
| Regeltyp                           | Welche Aktion soll durchgeführt werden, wenn eine Verbindung die angegebenen Bedingungen<br>erfüllt?                                                                                                    |   |
| Protokolle und Ports               | ondine.                                                                                                    |   |
| Aktion                             | Verbindung zulassen                                                                                                    |   |
| Profil                             | Dies unitassi sowoni mit insec geschützte als auch nicht mit insec geschützte verbindungen.                                                                                                    |   |
| Name                               | Verbindung zulassen, wenn sie sicher ist<br>Dies umfasst nur mithilfe von IPsec authentifizierte Verbindungen. Die Verbindungen werden<br>mit den Einstellungen in den IPsec-Eigenschaften und regeln im Knoten<br>"Verbindungssicherheitsregel" gesichert. |   |
|                                    | O Verbindung blockieren                                                                                                    |   |
|                                    |                                                                                                    |   |
|                                    | < Zurück Weiter > Abbrechen                                                                                                    | 1 |

9. "Domäne", "Privat" und "Öffentlich" bleibt angeklickt:

| Schritte:                                                                 |                                                                                                    |
|---------------------------------------------------------------------------|----------------------------------------------------------------------------------------------------|
| Schritte:<br>Regeltyp<br>Protokolle und Ports<br>Aktion<br>Profil<br>Name | <ul> <li>Wann wird diese Regel angewendet?</li> <li>Domäne<br/>Wird angewendet, wenn ein Computer mit der Firmendomäne verbunden ist.</li> <li>Privat<br/>Wird angewendet, wenn ein Computer mit einem privaten Netzwerk (z.B. zu Hause<br/>oder am Arbeitsplatz) verbunden ist.</li> <li>Offentlich<br/>Wird angewendet, wenn ein Computer mit einem öffentlichen Netzwerk verbunden ist.</li> </ul> |
|                                                                           |                                                                                                    |

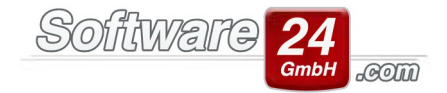

10. Tragen Sie als Name "Firebird" ein und beenden diesen Assistenten mit "Fertig stellen":

| Name   Schritte: <ul> <li>Regetyp</li> <li>Protokolle und Pots</li> <li>Aktion</li> <li>Profil</li> <li>Name</li> </ul> <ul> <li>Profil</li> <li>Beschreibung (optional):</li> </ul> <ul> <li>Curick</li> <li>Fetig stellen</li> <li>Abbrechen</li> </ul> | 🔗 Assistent für neue eingehe   | ende Regel                     | ×    |
|----------------------------------------------------------------------------------------------------|--------------------------------|--------------------------------|------|
| Schritte: <ul> <li>Regetyp</li> </ul> <ul> <li>Protokole und Pots</li> </ul> <ul> <li>Aktion</li> </ul> <ul> <li>Profi</li> </ul> <ul> <li>Name</li> </ul>                                                                                                | Name                           |                                |      |
| Schritte:                                                                                                    | Geben Sie den Namen und die Be | eschreibung dieser Regel an.   |      |
| <ul> <li>Regetyp</li> <li>Protokolle und Ports</li> <li>Aktion</li> <li>Profil</li> <li>Name</li> <li>Firebird</li> <li>Beschreibung (optional):         <ul> <li>(</li></ul></li></ul>                                                                   | Schritte:                      |                                |      |
| Protokolle und Ports   Aktion   Profil   Name     Frebird     Beschreibung (optional):                                                                                                    | Regeltyp                       |                                |      |
| <ul> <li>Aktion</li> <li>Profil</li> <li>Name</li> <li>Freibird</li> <li>Beschreibung (optional):</li> </ul>                                                                                                    | Protokolle und Ports           |                                |      |
| Profil     Name:     Firebird  Beschreibung (optional):      Curück  Fetig stellen  Abbrechen                                                                                                    | Aktion                         |                                | _    |
| Name                                                                                                    | Profil                         | Name:                          |      |
| Beschreibung (optional):                                                                                                    | Name                           | Firebird                       | 1    |
| < Zurück Fertig stellen Abbrechen                                                                                                    |                                | Beschreibung (optional):       |      |
| < Zurück Fertig stellen Abbrechen                                                                                                    |                                |                                |      |
| < Zurück Fertig stellen Abbrechen                                                                                                    |                                |                                |      |
| < Zurück Fertig stellen Abbrechen                                                                                                    |                                |                                |      |
| < Zurück Fertig stellen Abbrechen                                                                                                    |                                |                                |      |
| < Zurück Fertig stellen Abbrechen                                                                                                    |                                |                                |      |
| < Zurück Fertig stellen Abbrechen                                                                                                    |                                |                                | ]    |
| < Zurück Fertig stellen Abbrechen                                                                                                    |                                |                                |      |
| < Zurück Fertig stellen Abbrechen                                                                                                    |                                |                                |      |
| < Zurück Fertig stellen Abbrechen                                                                                                    |                                |                                |      |
| < Zurück Fertig stellen Abbrechen                                                                                                    |                                |                                |      |
| < Zurück Fertig stellen Abbrechen                                                                                                    |                                |                                |      |
| < Zurück Fertig stellen Abbrechen                                                                                                    |                                |                                |      |
| < Zuruck Fertig stellen Abbrechen                                                                                                    |                                |                                |      |
|                                                                                                    |                                | < Zurück Fertig stellen Abbred | chen |

11. Starten Sie dann Ihren Computer neu.